# Tampuurin uusi käyttöliittymä

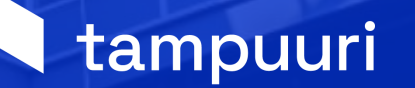

### Tässä koulutuksessa

- Valikko
- Työpöytä
- Tehtävät
- Graafinen raportointi
- Allekirjoituspyynnöt
- Käyttövinkit

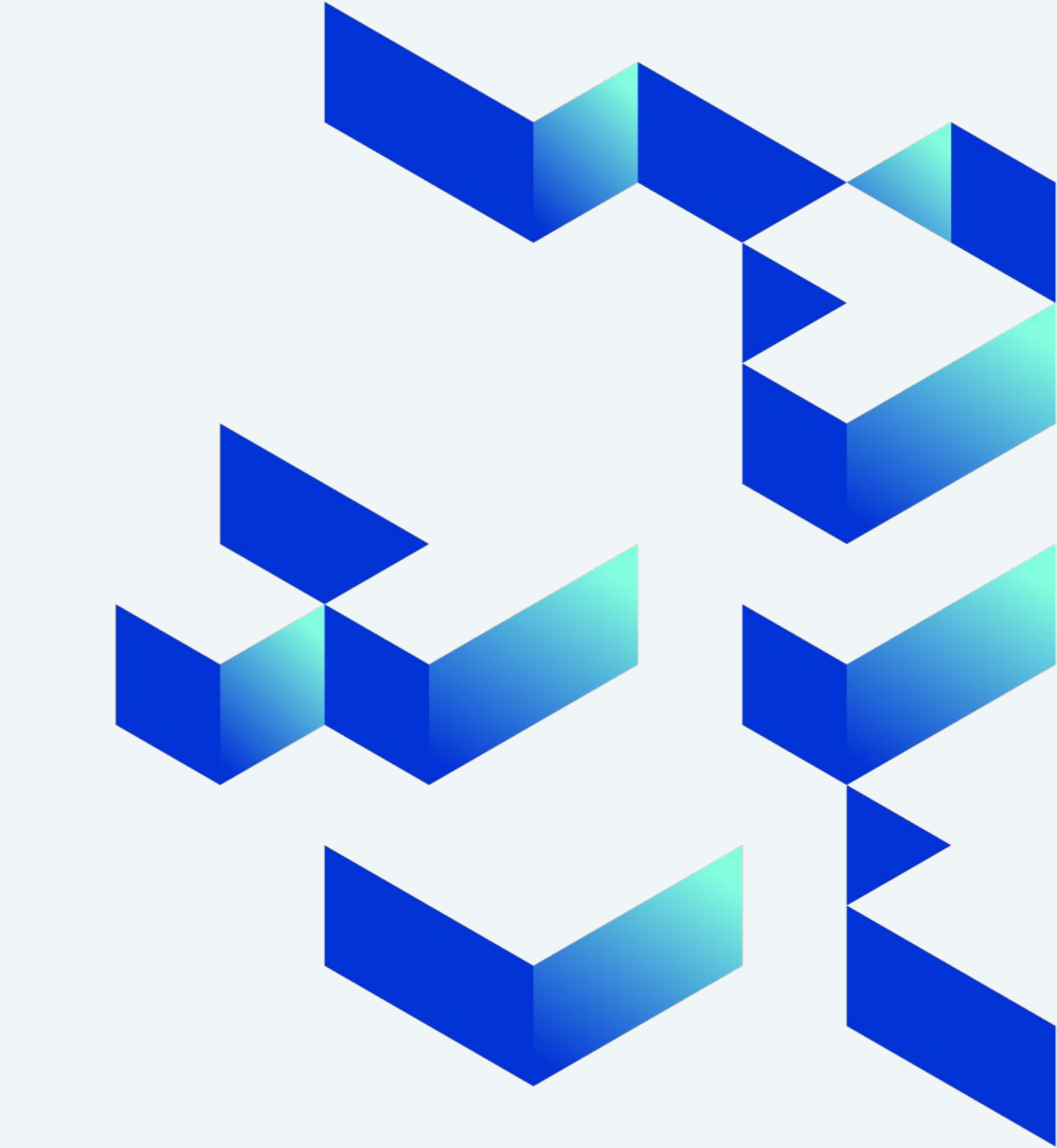

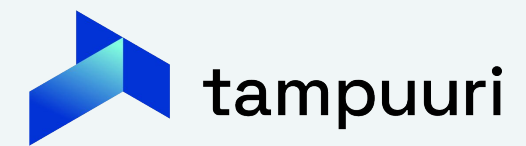

# Valikko

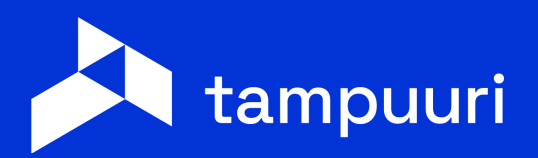

### Valikko

Tampuurin tutut toiminnot aiempaa paremmin jaoteltuna toimenkuvien mukaan valikkonäkymässä → Valikon sisällöt ryhmiteltynä

| 7                      |         |               | Hae                         | Tampuu  | rista        |                                                    |            |          |  |  |  |  |
|------------------------|---------|---------------|-----------------------------|---------|--------------|----------------------------------------------------|------------|----------|--|--|--|--|
| III Toiminnanohjaus 🕼  | Yleinen | Asukasvalinta | Reskontra                   | Huolto  | Kunnossapito | Kulutusseuranta                                    | lsännöinti | Ylläpito |  |  |  |  |
| Hae toimintoa          |         |               |                             |         |              |                                                    |            |          |  |  |  |  |
| Q Haku                 |         | Reskon        | tra                         |         | Reskontra    |                                                    |            |          |  |  |  |  |
| Henkilö- ja yrityshaku |         | Asumistu      | ukien kohdist               | tus     | Las          | Laskutussopimuksien laskutus                       |            |          |  |  |  |  |
| ⅔ Tehtävät             |         | Ennakoid      | den palautus                | viestit | Lu           | Lukemalaskutus                                     |            |          |  |  |  |  |
| Tehtävät               |         | Hyvityste     | en kohdistus                |         | Su           | Suoritusten syöttö                                 |            |          |  |  |  |  |
| 2 Sopimukset           |         | Korkolas      | kenta                       |         | Viit         | Viitesuoritukset                                   |            |          |  |  |  |  |
| Henkilö- ja vrityshaku |         | Korkorivi     | it                          |         | E F          | Perintä                                            |            |          |  |  |  |  |
| Sopimukset             |         | Laskujen      | naku<br>tulostus            |         | Lu           | Luottotappioiden massakirjaaminen                  |            |          |  |  |  |  |
| Laskutussopimukset     |         | Laskujen      | välitys                     |         | Oh           | Ohimaksut                                          |            |          |  |  |  |  |
| Lud Raportit           |         | Maksujer      | n kohdistus                 |         | Pe           | rintäsiirto                                        |            | Resko    |  |  |  |  |
| Suosikit               |         | Maksuke       | hotukset                    |         | Pe           | rintälista<br>rintästatuston sisä                  | solulu     |          |  |  |  |  |
| Reskontra              |         | Maksusu       | iunnitelmat                 |         | Pe<br>Tu     | Perintastatusten sisaanluku<br>Tuomiorokistoribaku |            |          |  |  |  |  |
| Tilastoraportit        |         | Massaer       | illislas <mark>kutus</mark> |         | Tu           | Tuomorekistermaku                                  |            |          |  |  |  |  |
| Raporttihistoria       |         |               |                             |         |              |                                                    |            |          |  |  |  |  |

#### äpito

- ulajit
- ontran asetukset
- usiirto
- aindeksikorotus
- rirekisteri
- aspalvelun ylläpito
- uolten massayhdistäminen
- rantarkistus
- ontrasaldojen siivousajo

#### Aineistot

- E-lasku
- Hintapäivitysaineisto
- Kirjanpitoaineisto
- Kirjanpitoaineiston tausta-ajo
- Maksatusajo
- Palautusaineistot
- Perintäaineisto
- Postituspalveluaineistot
- Tampuuri lukema-aineisto

#### ?

#### Info

Demovuokratalot tero.topra@visma.com

Asetukset

#### Kirjaukset

Omat tiedot Topra Tero

Oman yrityksen tiedot Visma Sirius Oy

Tilin asetukset Käyttäjätunnukset ja kirjautuminen

Tampuuri Kenttätyökalut

Eteinen

Siirry vanhaan käyttöliittymään

Suomeksi

In English

På svenska

Kirjaudu ulos

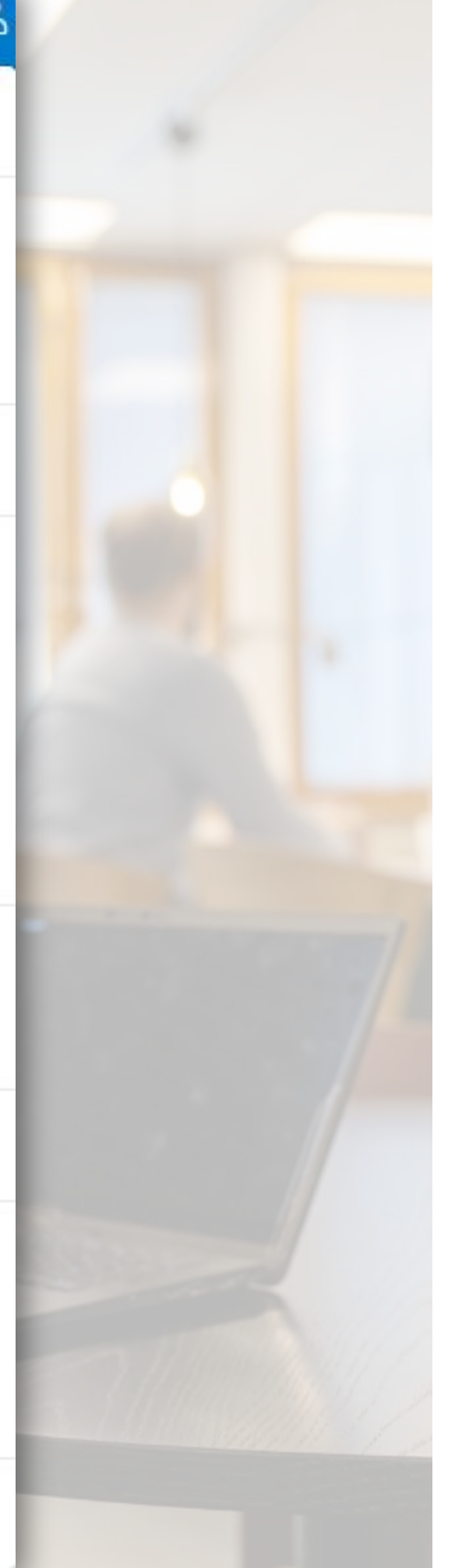

### Valikon uudet toiminnot

• Henkilöhahmon takaa käyttäjätilin asiat:

- Kohdepuu
- Eteinen
- Kielivalinta
- Käyttäjätilin tiedot

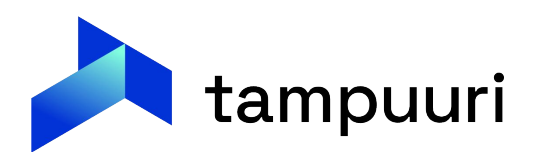

### Valikon uudet toiminnot

Plus-merkin takaa uuden asian luominen Tampuuriin, keskeyttämättä meneillään olevaa työtehtävää!

| + (9                       | Mo              | onikanavaviestintä                                                             |                                           |                                                                    |                                   |                        |                    |                   |               |
|----------------------------|-----------------|--------------------------------------------------------------------------------|-------------------------------------------|--------------------------------------------------------------------|-----------------------------------|------------------------|--------------------|-------------------|---------------|
| III Yleinen                | V               | /iestintätyöka                                                                 | alu                                       |                                                                    |                                   |                        |                    |                   |               |
| Uusi kiinteistö            | Vi              | iestintätyökalulla voidaan l                                                   | lähettää massana                          | viestejä eri viestintätavoilla.                                    | Kirjeaineistot mu                 | iodostetaan i          | Post-aineistomuc   | odossa ja aineist | ot toimitetaa |
| S Viestintä                | •               | Vastaanottaja                                                                  | nt 😂                                      |                                                                    |                                   |                        |                    |                   |               |
| Monikanavaviestintä        | Va              | astaanottajatieto on pakoll                                                    | llinen. Kirjeitä, säh                     | köposteja, tekstiviestejä tai r                                    | ettiviestejä ei voi               | muodostaa              | ilman vastaanotta  | ajia.             |               |
| Sähköpostien massalähetys  |                 | Lisää vastaanottajia                                                           |                                           |                                                                    |                                   |                        |                    |                   |               |
| ekstiviestien massalähetys |                 |                                                                                |                                           |                                                                    | Ei vastaa                         | nottajia               |                    |                   |               |
| Jusi tiedote               |                 |                                                                                |                                           |                                                                    | Vastaano                          | <b>ttajia</b> Kirje: 0 | Sähköposti: 0      | Tekstiviesti: 0   | Nettiviest    |
| Huoltokirja                |                 | Liitteet                                                                       |                                           |                                                                    |                                   |                        |                    |                   |               |
| usi ilmoitus               |                 | Julkaiseminen                                                                  | n                                         |                                                                    |                                   |                        |                    |                   |               |
| ayttöpäiväkirja            | •               | Viestit                                                                        |                                           |                                                                    |                                   |                        |                    |                   |               |
| uraus/hiekoitusmerkintä    | Y<br>Vii<br>jäl | <b>'ITEENVETO</b><br>iimeisessä vaiheessa on yk<br>Ikeen ja niiden lähettämist | rhteenveto lähetyk<br>tä ei voi enää peru | sien määrästä sekä varsinair<br>1a. Tekstiviestiin ei liitetä mitä | en lähettäminen<br>iän liitteitä. | Jos vastaar            | ottajat haluavat o | oman aineistons   | a kirjeenä, m |
| Tarkastukset               |                 |                                                                                |                                           |                                                                    | Sivuja: 0                         | Kirjeitä: 0            | Tulostettavia siv  | vuja yhteensä: 0  | Sähköpos      |
| suntotarkastus             |                 | Muodosta kirjeet ja lähetä                                                     | viestit                                   |                                                                    |                                   |                        |                    |                   |               |
| Asukasvalinta              |                 |                                                                                |                                           |                                                                    |                                   |                        |                    |                   |               |
| kemus                      |                 | _                                                                              | -                                         | _                                                                  | -                                 | -                      | -                  | -                 | -             |
| pimus                      |                 |                                                                                |                                           |                                                                    |                                   |                        |                    |                   |               |

ΘX

peraattorille tulostettaviksi ja lähetettäviksi. Sähköpostit, tekstiviestit ja nettiviestit lähetetään välittömästi Lähetä-napin painamisen jälkeen.

Tarra: 0

dostetaan iPost-aineisto operaattorin tulostettavaksi. Sähköpostit, tekstiviestit sekä nettiviestit lähetetään välittömästi Lähetä-napin painamisen

: 0 Nettiviestejä: 0 Tekstiviestejä: 0 Tarroja: 0

# **Työpöytä** (käyttäjän vs. kiinteistön)

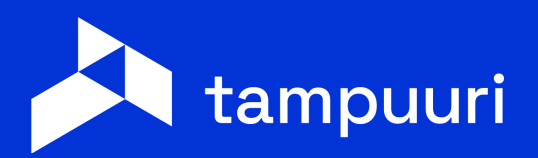

### Käyttäjän työpöytä

Omat ja yrityksen tehtävät eri toiminnoissa, eri kohteilla

| 7                                   | Hae Tampuuris                      | ta                                         |                                            |
|-------------------------------------|------------------------------------|--------------------------------------------|--------------------------------------------|
| 🎞 Toiminnanohjaus 🏠 Yleinen A       | sukasvalinta Reskontra Huolto K    | unnossapito Kulutusseuranta Isännöinti     | Ylläpito                                   |
| යි Työpöytä                         |                                    |                                            |                                            |
| Kiinteistöt <b>Työpöytä</b> Uutiset |                                    |                                            |                                            |
| Tilanne muutaman sekunnin päästä    |                                    |                                            |                                            |
| Minun ennakkotarkastukseni          | Minun muuttotarkastukser           | ni Minun ilmoitukseni                      | Minun ilmoitukseni<br>Vastaanotettu        |
| 0                                   | 1                                  | 0                                          | 0                                          |
| Avaa tarkastukset                   | Avaa tarkastukset                  | Avaa ilmoitukset                           | Avaa ilmoitukset                           |
| Käyttöpäiväkirjamerkinnät<br>Tänään | Käyttöpäiväkirjamerkinnät<br>Eilen | Tarkastettavat<br>sisäänmuuttotarkastukset |                                            |
| 0                                   | 0                                  | 1                                          |                                            |
| Avaa ilmoitukset                    | Avaa merkinnät                     | Avaa tarkastukset                          |                                            |
| Viimeisimmät ilmoitukseni<br>Avoin  |                                    |                                            | Viimeisimmät ilmoitukseni<br>Vastaanotettu |
| #                                   | Imoitus                            |                                            | #                                          |

- Tarkastukset
- Ilmoitukset
- Käyttöpäiväkirjamerkinnät

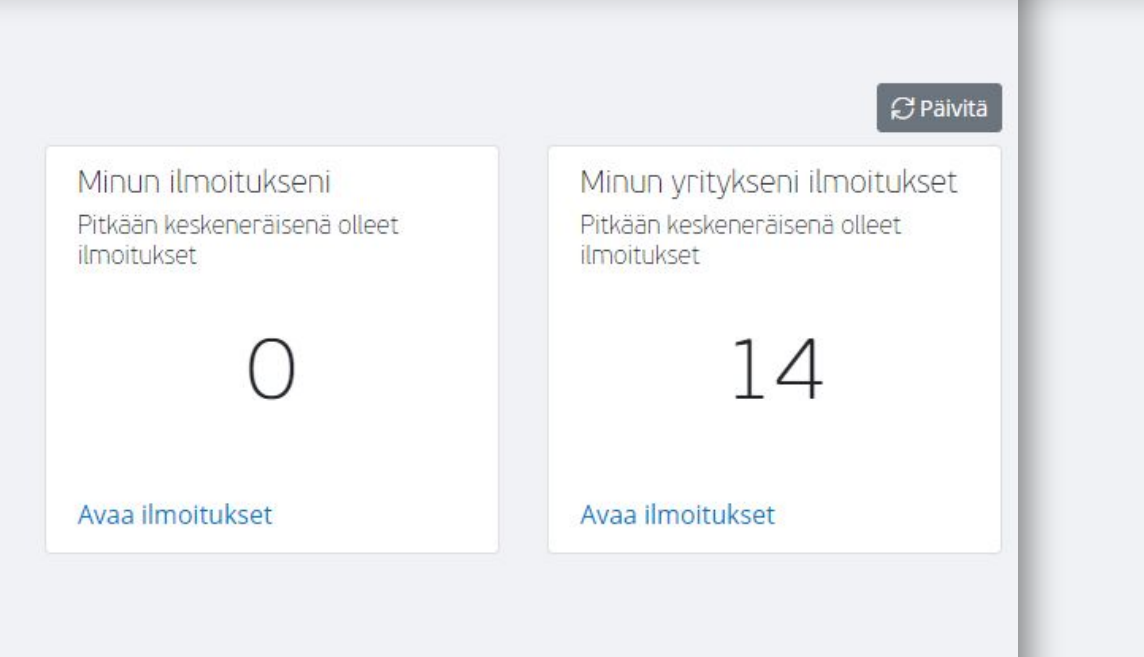

Ilmoitus

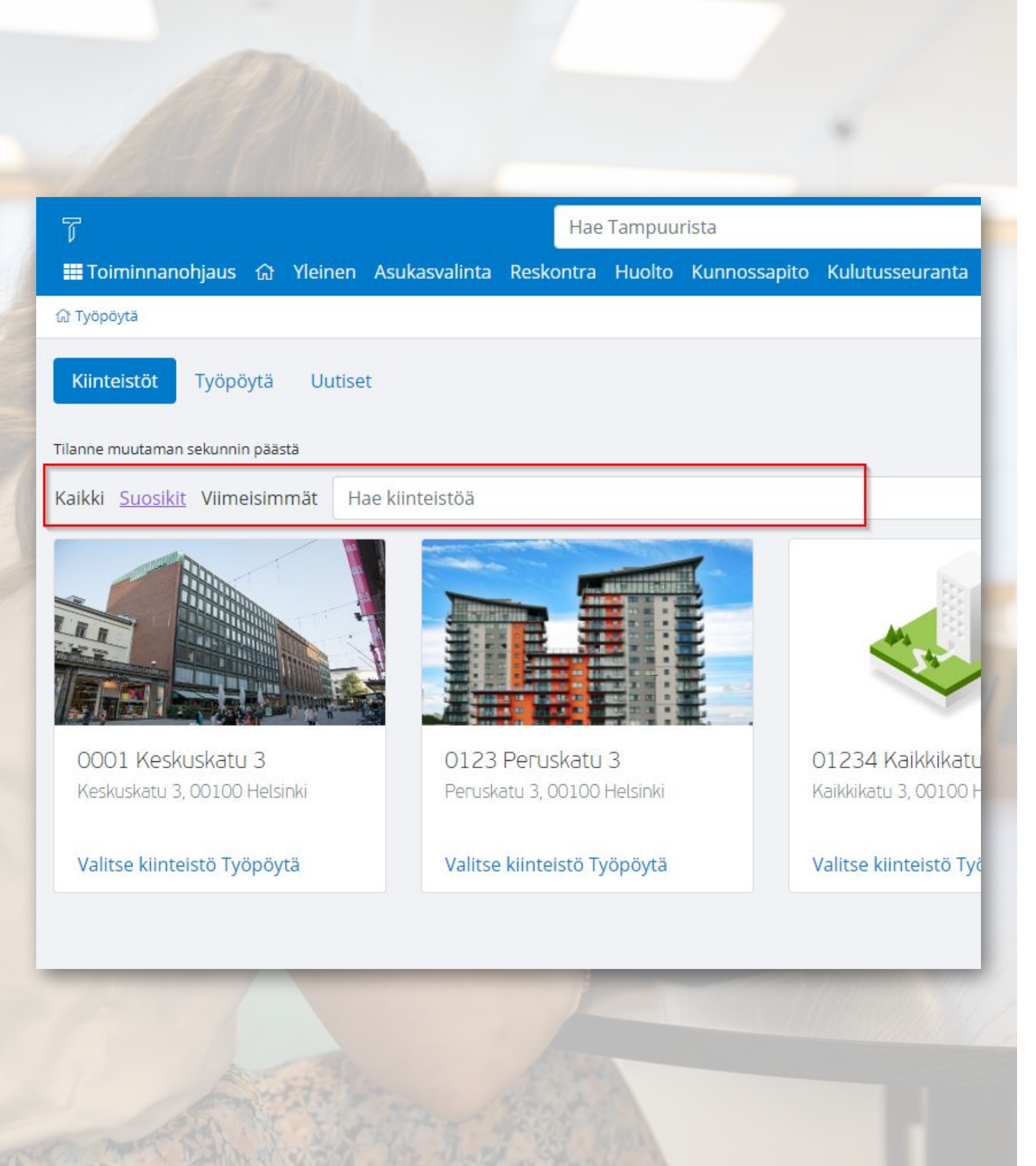

### Kohteiden hakeminen

- Suosikit = Kiinteistörekisteritoiminnossa merkitään Suosikit (tähti-symboli)
- Haku-toiminto hakee kaikista kohteista
- Viimeisimmät kohteet

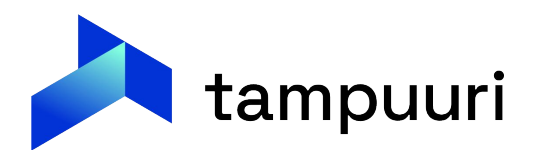

### Kiinteistön työpöytä: Valitun kiinteistön yhteenveto

| T                                     |                                                                                                    |                       | Hae                                     | Tampuur    | rista      |                                            |            |          |                                                        |  |  |
|---------------------------------------|----------------------------------------------------------------------------------------------------|-----------------------|-----------------------------------------|------------|------------|--------------------------------------------|------------|----------|--------------------------------------------------------|--|--|
| Toiminnano                            | hjaus 🟠 Yleinen                                                                                                    | Asukasvalin           | ta Reskontra                            | Huolto     | Kunnossapi | ito Kulutusseuranta                        | Isännöinti | Ylläpito | i.                                                     |  |  |
| ŵ Työpöytä / 000                      | 1 Keskuskatu 3                                                                                                    |                       |                                         |            |            |                                            |            |          |                                                        |  |  |
| Tilanne muutaman s                    | sekunnin päästä                                                                                                    |                       |                                         |            |            |                                            |            |          |                                                        |  |  |
| Kiinteistön a<br>ilmoitukset<br>Avoin | avoimet<br>13                                                                                                    | Kiin<br>ilmo<br>Vasta | teistön työn a<br>bitukset<br>aanotettu | alla oleva | at         | Asukassivujen tie<br><sup>Aktiiviset</sup> | edotteet   |          | Käyttöpäiväkirjamerkinnät<br><sup>Yhteensä</sup>       |  |  |
| Avaa ilmoituk                         | set                                                                                                    | Ava                   | a ilmoitukset                           |            |            | Avaa tiedotteet                            |            |          | Avaa merkinnät                                         |  |  |
| Viimeisimm                            | ät tiedotteet                                                                                                    |                       |                                         |            |            |                                            |            |          | Avoimet ilmoitukset<br>Avoin                           |  |  |
| #                                     | Otsikko                                                                                                    |                       |                                         |            |            |                                            |            |          |                                                        |  |  |
| 4<br>14.02.2020                       | <ul> <li>Vauhdikas vuosi 2019 muistetaan erityisesti onnistuneista rakennushankkeista</li> <li>0001 Keskuskatu 3</li> </ul> |                       |                                         |            |            |                                            |            |          | <b>#</b><br>51007<br>30.11.2022<br>kaksi vuotta sitten |  |  |
|                                       |                                                                                                    |                       |                                         |            |            |                                            |            |          | 51004<br>06.07.2022<br>kaksi vuotta sitten             |  |  |
|                                       |                                                                                                    |                       |                                         |            |            |                                            |            |          | 51003<br>20.06.2022<br>kaksi vuotta sitten             |  |  |

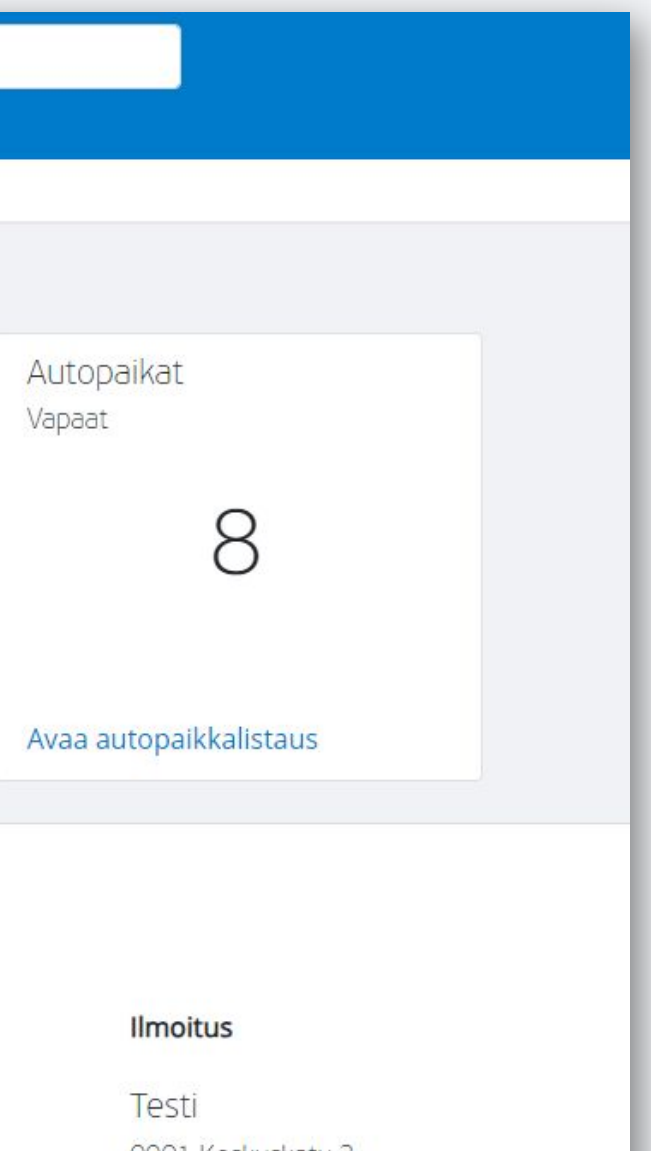

0001 Keskuskatu 3

Tehtävä to do 0001 Keskuskatu 3 Keskuskatu 3 A 09

Testi viesti 0001 Keskuskatu 3 Keskuskatu 3 A 01

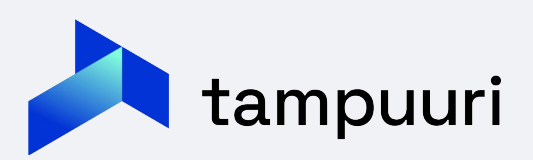

# Työpöytä Hae kohde Image: Synkronoi puu Uudista näkymä Image: Synkronoi puu Wudista näkymä Image: Synkronoi puu Wudista näkymä Image: Synkronoi puu

Valittu kohde 0001 Keskuskatu 3 Keskuskatu 3 00100 Helsinki

Valittu tila

Tampuuri-toiminnot + 💫 0001 Keskuskatu 3 + 🃎 Dokumenttipankki (0/8 kpl) 🕘 🤷 Asukashallinta - 🧈 Autopaikkojen hallinta 💾 Saunavuorojen hallinta -- 📄 Massaraportit - 📄 Kohderaportit + 📄 Muut raportit - Muutostyöt - 🗋 Hakemukset - Tarjoukset - 📝 Sopimukset + Huoltokohteet + 🔠 Laitetiedot - 感 Ilmoitukset - 🐁 Käyttöpäiväkirja - Huoltokalenteri - 🞽 Työlista - 🌽 Tehtävälista - 🗱 Auraus- ja hiekoituspäiväkirja - 💩 PTS-remontit - 🗭 Muutot - 🎭 Muuttotarkastukset - 🎥 Määräaikaistarkastukset - 📄 Tilaukset

| Perustiedot Tontti Autopaik         | at    | Kuntotiedot Muut tiedot                                                                                                    | Määrätie |
|-------------------------------------|-------|----------------------------------------------------------------------------------------------------|----------|
|                                     | 0     | (mark)                                                                                                    |          |
| Tunnus                              | 0     | 0001                                                                                                    |          |
| NIMI                                |       | Keskuskatu 3                                                                                                    |          |
| Katuosoite                          | 0     | Keskuskatu 3                                                                                                    |          |
| Postinumero                         | 0     | 00100                                                                                                    |          |
| Postitoimipaikka                    | 0     | Helsinki                                                                                                    |          |
| Kartta                              | 0     | <u>Avaa</u> Ø                                                                                                    |          |
|                                     | 142.0 | and a contract of the contract of the contract |          |
| Käyttötarkoitus                     | 0     | Asunto-osakeyhtiö                                                                                                    | ~        |
| Y-tunnus                            | 0     |                                                                                                    |          |
| Kunnossapitovastuuta koskevat<br>yh | 0     |                                                                                                    |          |
| Remonttien lisätiedot               | 0     | <u></u>                                                                                                    | /_       |
| Ancoplicăvorovolvolliouwo           | 0     |                                                                                                    | /_       |
| Arvoniisaveroveivoliisuus           | 14    |                                                                                                    | ~        |

### Kohdetietoikkuna

"Valitse kiinteistö" -toiminnolla avataan halutun kiinteistön kohdetietoikkuna, eli kohde pysyy valittuna ja vasemman reunan palkista vaihdetaan Tampuurin toimintoa kyseiselle kohteelle.

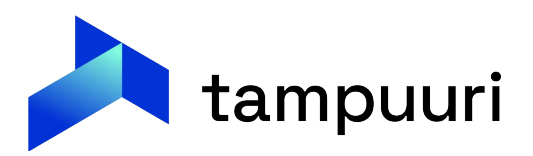

# Tehtävät-toiminto

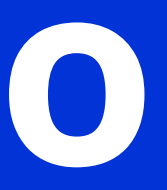

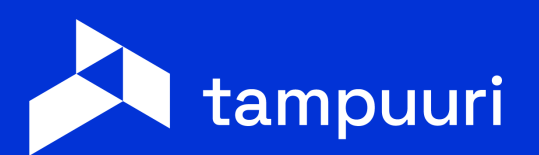

### Tehtävät

#### Tehtävien käsittely yhdessä työjonossa

#### Asukkaan luomia tehtäviä

- Palvelupyynnöt
- Yhteydenotot

#### Viranomaisten luomia tehtäviä

- Kela sähköinen maksusitoumus
- HTJ omistusmuutokset

Palvelupyynnöt ovat räätälöitäviä lomakkeita asukassivuille täytettäväksi. Palvelupyynnön tehtävältä pääsee katselemaan alkuperäistä täytettyä lomaketta.

#### Muiden työntekijöiden luomia tehtäviä

- Sopimukselta
- Tarjoukselta

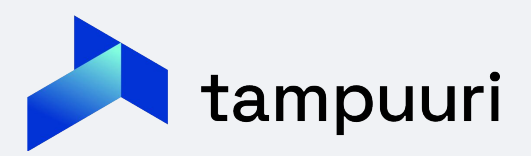

### Tehtävät

#### Toiminnanohjaus 🔂 Yleinen Asukasvalinta Reskontra Huolto Kunnossapito Kulutusseuranta Isännöinti Ylläpito

#### ⓓ Työpöytä / Tehtävät

#### Tehtävät

| Palvelupyyntö            | ~     |
|--------------------------|-------|
| Гууррі                   |       |
|                          | ~     |
| arkenne                  |       |
|                          | ~     |
| Käsittelijä              |       |
|                          | ~     |
| ila                      |       |
|                          | ~     |
| Avoin × Odottaa × Työn a | lla × |
| Kunta                    |       |
|                          | ~     |

#### Hakutulokset

|      | Luotu      | Luokka        | Тууррі         | Tarkenne              | Aihe            | Kohde                                       | Käsittelijä | Tila  |
|------|------------|---------------|----------------|-----------------------|-----------------|---------------------------------------------|-------------|-------|
| 7    | 26.08.2022 | Palvelupyyntö | Yleinen        | Remonttilupapyyntö    | Seinien maalaus | 0123 Peruskatu 3 Peruskatu 3 AS 1 perus     |             | Avoin |
| 8    | 08.12.2023 | Palvelupyyntö | Yleinen        | Remonttilupapyyntö    | Seinien maalaus | 01234 Kaikkikatu 3 Kaikkikatu 3 AS 3 kaikki |             | Avoin |
| 9    | 11.12.2023 | Palvelupyyntö | Häiriöilmoitus | Häiritsevä asuminen   | Huutoa          | 01234 Kaikkikatu 3                          |             | Avoin |
| 10   | 11.12.2023 | Palvelupyyntö | Häiriöilmoitus | Häiritsevä tupakointi | Naapuri X       | 01234 Kaikkikatu 3                          |             | Avoin |
| vht. | 4          |               |                | **                    | < 1 > »         |                                             |             |       |

#### Priimien ylläpito

#### 15 riviä →

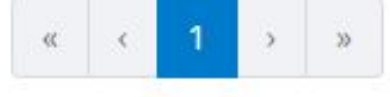

### Tehtävät - tiimit

| Toiminnanohjaus                                                                           | Reskontra Huolto Ki                                          | unnossapito Kul   | lutusseuranta Isä | nnöinti                                            | <ul> <li>Kä</li> <li>tel</li> </ul>             | iyttöoikeude<br>htäväluokitta                                            | t Tehtäviin annetaan Tiimille<br>ain tai tehtävätyypeittäin |
|-------------------------------------------------------------------------------------------|--------------------------------------------------------------|-------------------|-------------------|----------------------------------------------------|-------------------------------------------------|--------------------------------------------------------------------------|-------------------------------------------------------------|
| Perustiedot<br>* Nimi 14 / 50                                                             | Jäsenet<br>Alle on listattu tiimin                           | nykyiset jäsenet. |                   | Näkyvyyde<br>Näkyvyyksillä raj<br>voi nähdä ja käs | t<br>ataan tehtäväluol<br>itellä. Alle on lista | + Lisää näkyvyyksiä<br>kat ja -tyypit, joita tiimi<br>ttu tiimille tällä |                                                             |
| Asiakaspaivelu       Kuvaus       40 / 250       Asukkaiden palvelutehtävät eri kanavissa | Nimi<br>Hiltula Tarmo                                        | Tehtävät<br>0     | Ĩ                 | hetkellä lisätyt n                                 | äkyvyydet.<br>Tehtäväluokka                     | Tehtävätyypit                                                            |                                                             |
|                                                                                           | Topra Tero<br>Lisää jäsen                                    | 0                 | 1                 | <u>Palvelupyyntö</u><br><u>Yhteydenotot</u>        | Palvelupyyntö<br>Yhteydenotot                   | Häiriöilmoitus,<br>Yleinen<br>Nettiviesti                                |                                                             |
| Luotu<br>16.09.2024                                                                       | Lisää tiimiin jäseniä alla olevan lomakkeen kautta.<br>Jäsen |                   |                   |                                                    |                                                 |                                                                          |                                                             |
|                                                                                           |                                                              |                   | Lisää             |                                                    |                                                 |                                                                          |                                                             |
|                                                                                           |                                                              |                   |                   |                                                    | Per                                             | uuta Tallenna 🗸                                                          | tampuuri                                                    |

- Tehtävien käsittelyyn voidaan Tiimi-käsitteellä rajata Tehtävien näkyvyyttä
  - Käyttäjä voi kuulua yhteen tai useampaan Timin

### Tehtävät - yhteydenotot

- Tehtäviin saadaan nousemaan myös asukassivujen yhteydenotot (vaatii asetusmuutoksen).
- Erityisesti viestiketjun seuraaminen helpottuu huomattavasti Tehtävältä käsiteltynä.

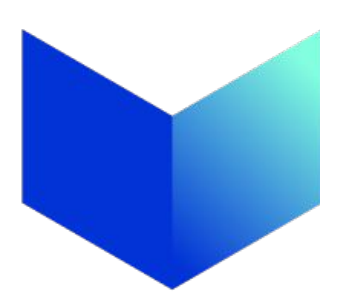

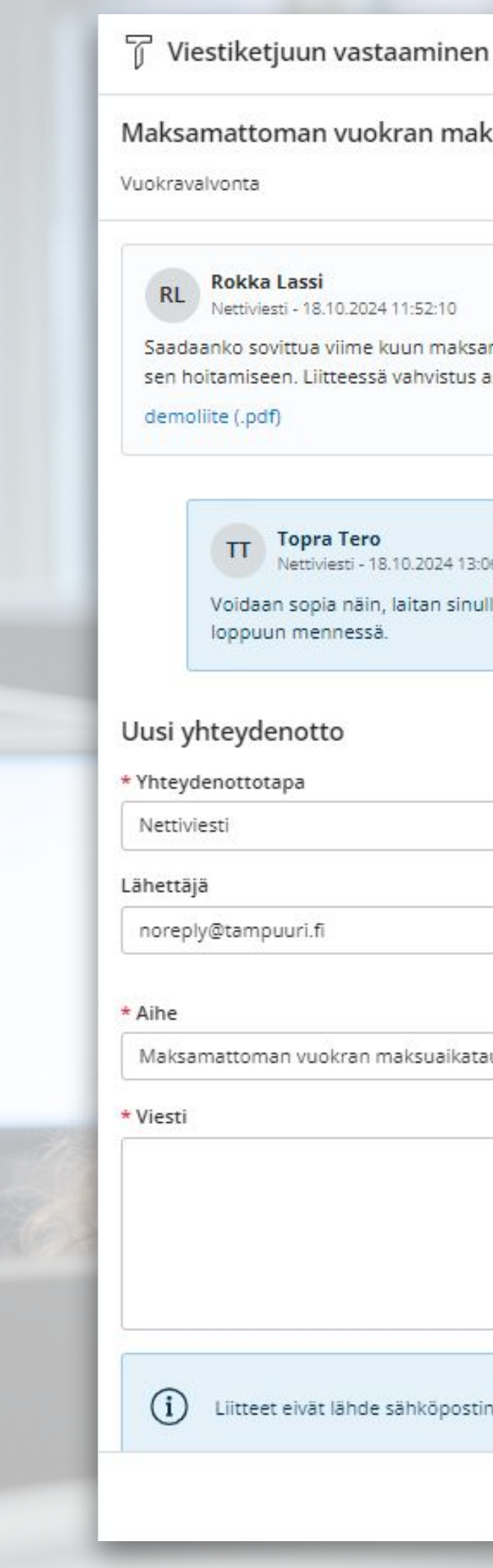

#### Maksamattoman vuokran maksuaikataulu

Nettiviesti - 18.10.2024 11:52:10

Saadaanko sovittua viime kuun maksamattomalle vuokralle maksuaikataulu? Saan loppukuusta rahat sen hoitamiseen. Liitteessä vahvistus asialle.

#### **Topra Tero**

Nettiviesti - 18.10.2024 13:06:03

Voidaan sopia näin, laitan sinulle maksukehotus-eston ja asia on tällä selvä jos hoidat maksun kuun loppuun mennessä.

| pa                                       | Luokittelu            |                |
|------------------------------------------|-----------------------|----------------|
| ~                                        | Vuokravalvonta        | ~              |
|                                          | Vastaanottaja         |                |
| uuri.fi                                  | lassi.rokka@visma.com |                |
|                                          |                       | 36 / 500       |
| n vuokran maksuaikataulu                 |                       |                |
|                                          |                       | o              |
|                                          |                       |                |
|                                          |                       |                |
|                                          |                       |                |
|                                          |                       | /              |
|                                          |                       |                |
| eivät lähde sähköpostin tai tekstiviesti | n mukana.             |                |
|                                          |                       | Peruuta Lähetä |
|                                          |                       |                |

# Graafinen raportointi

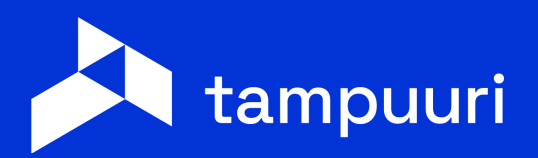

### Graafinen raportointi

#### • Kahdenlaisia raportteja:

- Tietovarastoon viedyn datan perusteella luotuja raportteja Ο
- Transaktiotuotteiden seurantaan tarkoitettuja raportteja Ο
- Käytössä Microsoftin PowerBI teknologia, joka mahdollistaa asiakkaan omat raporttimuokkaukset ja -versiot
- Visma Sirius konsultoi tarvittaessa uusien raporttien osalta, joissain tapauksissa vaaditaan tietovaraston laajennuksia

#### Johdon raportointi

Lisää aiheesta: aiemmin tänään pidettu erillinen esitys Graafisesta raportoinnista.

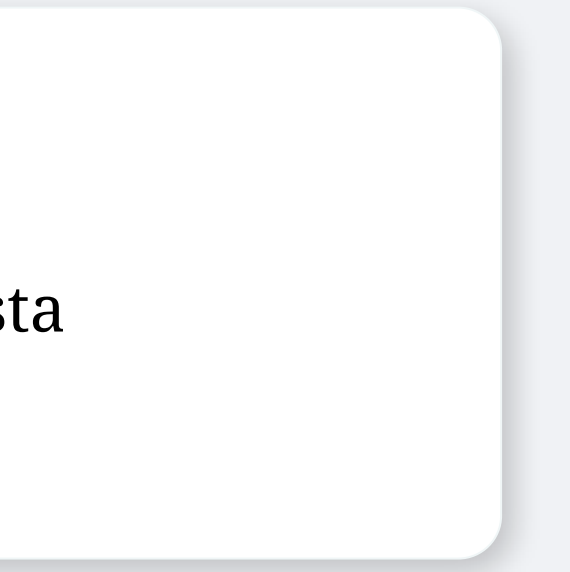

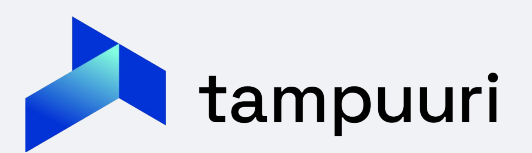

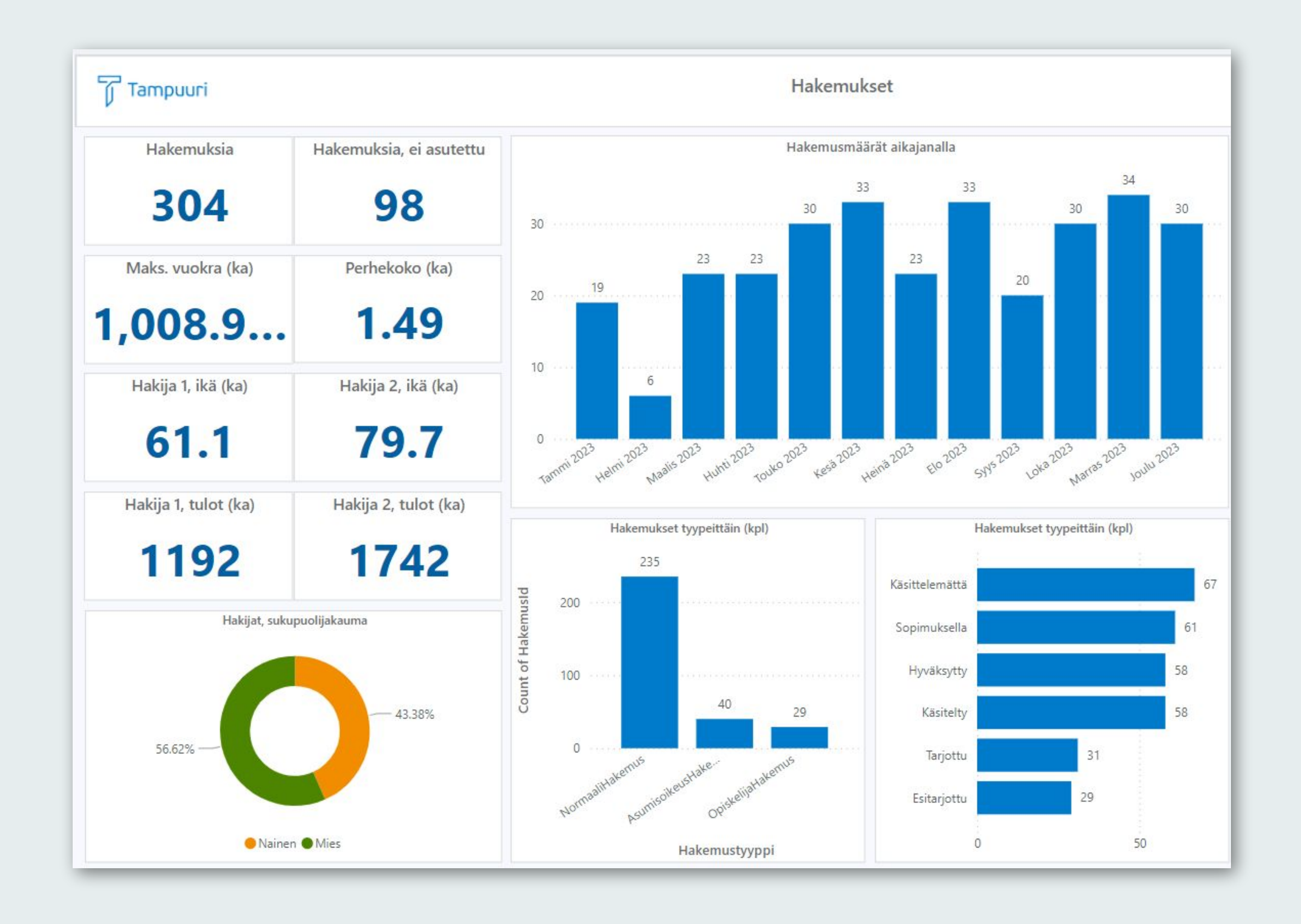

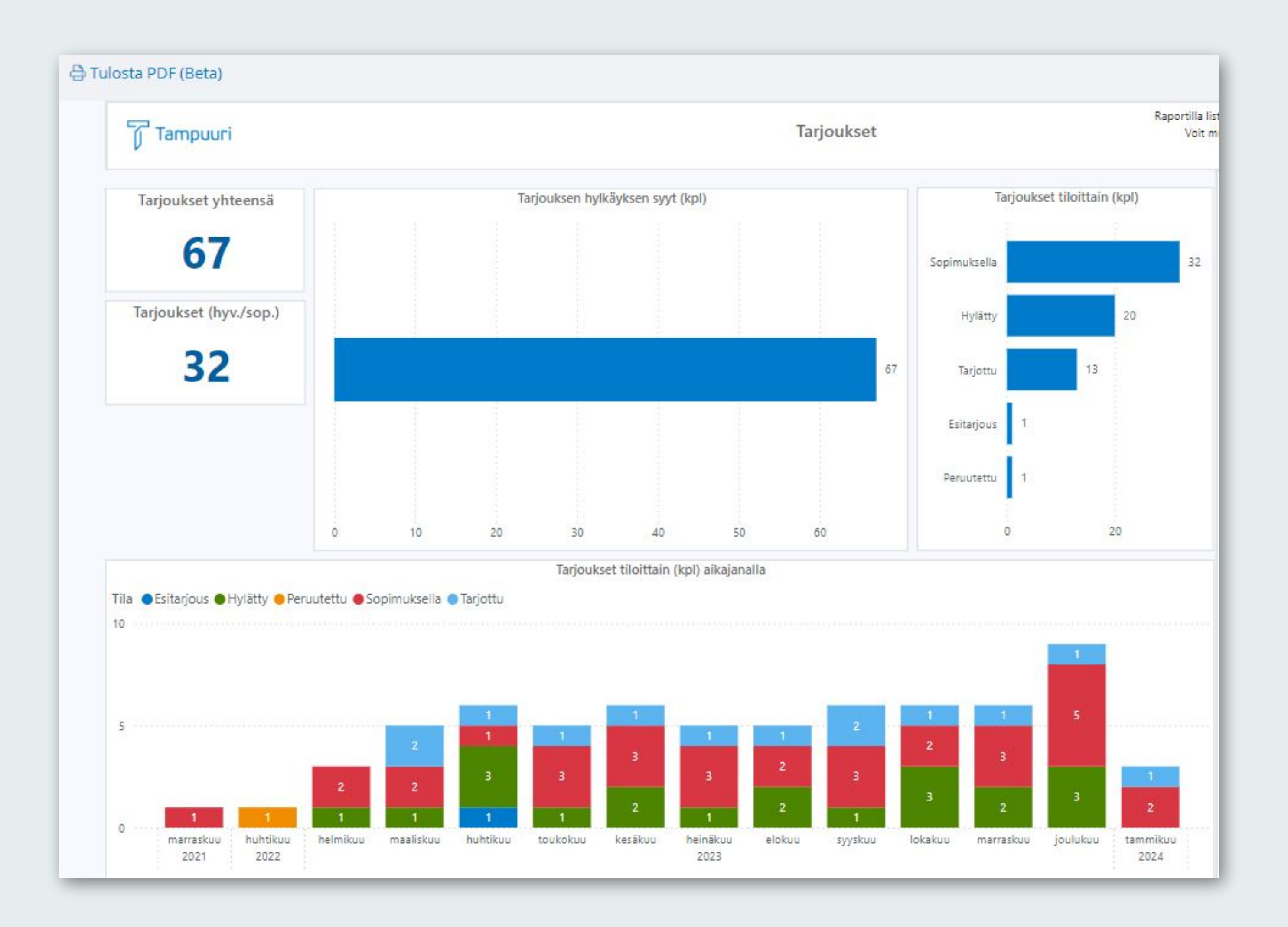

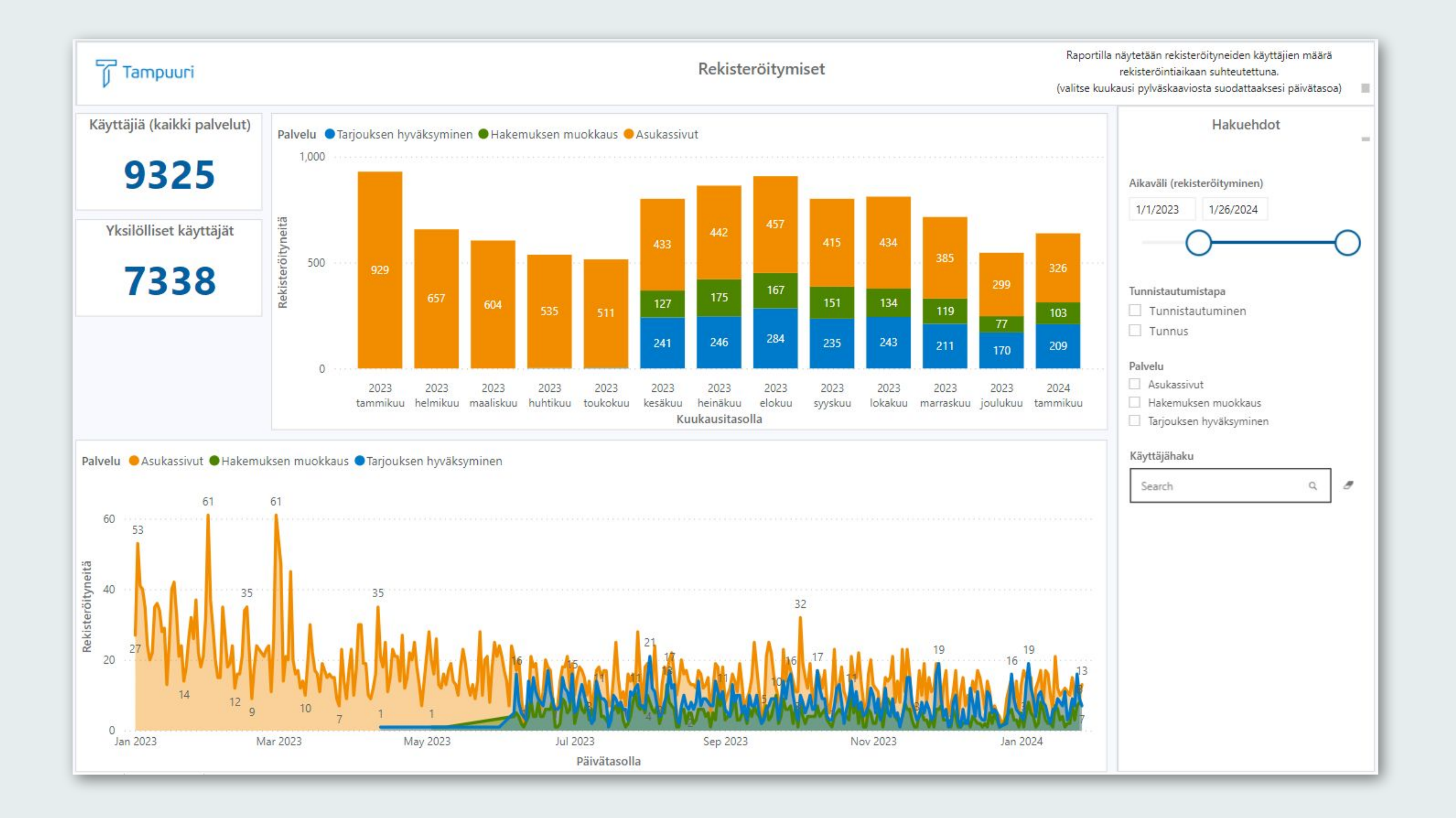

# Allekirjoituspyynnöt

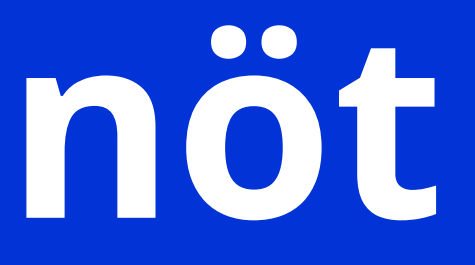

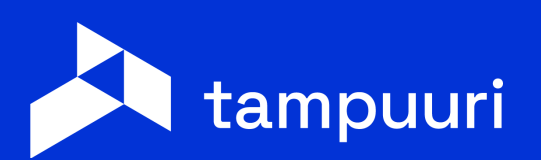

### Dokumenttien sähköinen allekirjoitus

| <b>T</b> Hae                           | 「ampuurista   |                              |                    |                                  |                  |            |                          | 8                      | ) (+  |
|----------------------------------------|---------------|------------------------------|--------------------|----------------------------------|------------------|------------|--------------------------|------------------------|-------|
| 📰 Toiminnanohjaus 🏠 Yleinen Asukasvali | nta Reskontra | a Huolto                     | Kunnossapito Ku    | lutusseuranta Isännöin           | ti Ylläpito      |            |                          |                        |       |
| 命 Työpöytä / Allekirjoituspyynnöt      |               |                              |                    |                                  |                  |            |                          |                        |       |
| Allekirjoituspyynnöt                   |               |                              |                    |                                  |                  |            |                          |                        |       |
| Haku                                   | Ha            | kutuloks                     | set                |                                  |                  |            | Uu                       | si allekirjoitusp      | yyntö |
| Allekirjoituspyynnön luoja             |               |                              |                    |                                  |                  |            |                          | 15 rivi                | ä 🗸   |
| Nykänen Joonas 🗸 🗸                     |               |                              |                    |                                  |                  |            |                          |                        |       |
| Vain omat                              | Til           | a                            | Asiakirjan nimi    | Allekirjoittajat                 | Allekirjoituksia | Lähetetty  | Voimassa                 | Liittyy<br>sopimukseel | n     |
| Allekirjoittaja                        | All           | ekirjoitettav                | ana testiasiakirja | Nykänen Joonas,joonas<br>nykänen | 1/2              | 09.09.2024 | 16.09.2024               | Ei                     |       |
| Lähetetty alkaen                       | Pe            | ruttu                        | testiasiakirja     | Nykänen Joonas,joonas<br>nykänen | 0/2              | 05.09.2024 | 12.09.2024               | Ei                     |       |
|                                        | De            | ruttu                        | wuorkasonimus      | ioonas nykänen Nykänen           | 0/2              | 05 09 2024 | 12 09 2024               | Kullä                  |       |
| Lähetetty päättyen                     |               | iuttu                        | vuorkasopiinus     | Joonas                           | 072              | 05.05.2024 | 12.09.2024               | Купа                   |       |
|                                        | Pe            | ruttu                        | testiasiakirja     | joonas nykanen,Nykänen<br>Joonas | 0/2              | 03.09.2024 | 10.09.2024               | Ei                     |       |
| Allekirjoituspyynnön tila              | Al            | ek <mark>i</mark> rjoitettav | ana testiasiakirja | Nykänen Joonas,Nykänen<br>Joonas | 0/2              | 03.09.2024 | <mark>17.09.20</mark> 24 | Ky <mark>l</mark> lä   |       |
| Allekirjoitettavana × Peruttu ×        | Pe            | ruttu                        | testiasiakirja     | joonas nykanen,joonas<br>nykänen | 0/2              | 27.08.2024 | 28.08.2024               | Kyllä                  |       |
| Нае                                    | « Pe          | ruttu                        | testiasiakirja     | joonas nykanen,Nykänen           | 0/2              | 13.08.2024 | 20.08.2024               | Kyllä                  |       |

|   |                  |            |            | ?                      | + |
|---|------------------|------------|------------|------------------------|---|
| i | Ylläpito         |            |            |                        |   |
|   |                  |            |            |                        |   |
|   |                  |            |            |                        |   |
|   |                  |            | Uus        | si allekirjoituspyyntö | 5 |
|   |                  |            | ·          | 15 riviä 🗸             |   |
|   | Allekirjoituksia | Lähetetty  | Voimassa   | Liittyy<br>sopimukseen |   |
|   | 1/2              | 09.09.2024 | 16.09.2024 | Ei                     |   |

### Dokumenttien sähköinen allekirjoitus

| $\mathbf{\tilde{r}}$                                                                                                    |                                                                                                    | 1                                                                                                    |                                                                                 |                                                                                                    |                                                                                                    |                                                                                                    |                                      |
|----------------------------------------------------------------------------------------------------|----------------------------------------------------------------------------------------------------|----------------------------------------------------------------------------------------------------|---------------------------------------------------------------------------------|----------------------------------------------------------------------------------------------------|----------------------------------------------------------------------------------------------------|----------------------------------------------------------------------------------------------------|--------------------------------------|
| 🗧 Uusi allekirjoituspyyntö                                                                                                    |                                                                                                    |                                                                                                    | Osapuolen valinta                                                               |                                                                                                    |                                                                                                    | ^                                                                                                    | ×                                    |
| Perustiedot     Nimi     Allekirjoituspyyntö voimassa     Vahva tunnistautuminen     Vahva tunnistautuminen                                                                                                    | Allekirjoittajat<br>Lisää alla olevaan listaan ne henkilöt, joiden haluat allekirjoittavan tähän pyyntöön liittyvät dokumentit.<br>toi lisätä henkilöitä syöttämällä alle nimen ja sähköpostiosoitteen tai hakemalla osapuolirekisteristä.<br>Itunimi Sukunimi<br>Bahköposti<br>Lisää | Nimi<br>Hallituksen kokou<br>Allekirjoituspyynto<br>31.05.2022<br>Vahva tunnistautur<br>Allekirjoittajilta va | Osapuolihaku<br>Etunimi<br>hyvärinen<br>Sukunimi<br>Sähköposti<br>Henkilötunnus | <ul> <li>Hakutulokset</li> <li>Nimi</li> <li>EiNiinHyvärinen Mikko</li> <li>Hyvärinen Jaana Annikki</li> <li>Hyvärinen Jori Kyösti</li> <li>Hyvärinen Juhani</li> <li>Hyvärinen Keijo Pasi Ilmari</li> <li>Hyvärinen Keijo Pasi Ilmari</li> <li>Hyvärinen Leena Katariina</li> </ul> | Sähköposti         ghghg@dxdxdxdxd.commhyhtt         no-reply@talokeskus.fi         no-reply@talokeskus.fi         no-reply@talokeskus.fi         no-reply@talokeskus.fi         no-reply@talokeskus.fi         no-reply@talokeskus.fi         no-reply@talokeskus.fi         no-reply@talokeskus.fi         no-reply@talokeskus.fi | Valitse       Valitse       Valitse       Valitse       Valitse       Valitse       Valitse       Valitse       Valitse       Valitse | vät dokumentit.<br>Jolirekisteristä. |
| Allekirjoitettava dokumentti         Valitse tiedosto         Choose File       No file chosen         Sallittu tiedostotyyppi: PDF. Tiedoston koko alle 15 Mt.         Allekirjoitetun dokumentin tallennuspaikka         Valitse kansio | Saateviesti lähetetään allekirjoituspyynnön ohessa. Kirjoita alle viesti, jonka haluat liittää pyyntöön. Saateviesti sähköpostiin                                                                                                    | Allekirjoitett<br>Tiedosto<br>Nimi<br>Integraatiotavat.p<br>Allekirjoitetun dok<br>Valitse kansio             |                                                                                 | Hyvärinen Mikko<br>Hyvärinen Taina Anneli<br>Hyvärinen Tiina<br>Hyvärinen Ville                                                                                                    | norpely@visma.com<br>mikko.hyvarinen@visma.com<br>no-reply@talokeskus.fi<br>no-reply@talokeskus.fi<br>no-reply@talokeskus.fi                                                                                                    | Valitse<br>Valitse<br>Valitse<br>Valitse<br>Valitse<br>Sulje                                                                          | aä pyyntöön.<br>32 / 500             |
|                                                                                                    | Peruuta Luo allekirjoituspyyntö                                                                                                    |                                                                                                    |                                                                                 |                                                                                                    |                                                                                                    |                                                                                                    |                                      |

# Käyttövinkit

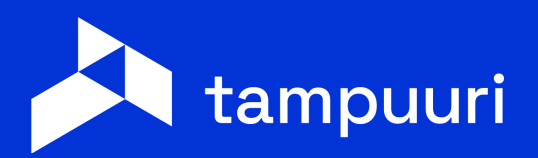

### Suosikki-toimintojen linkit

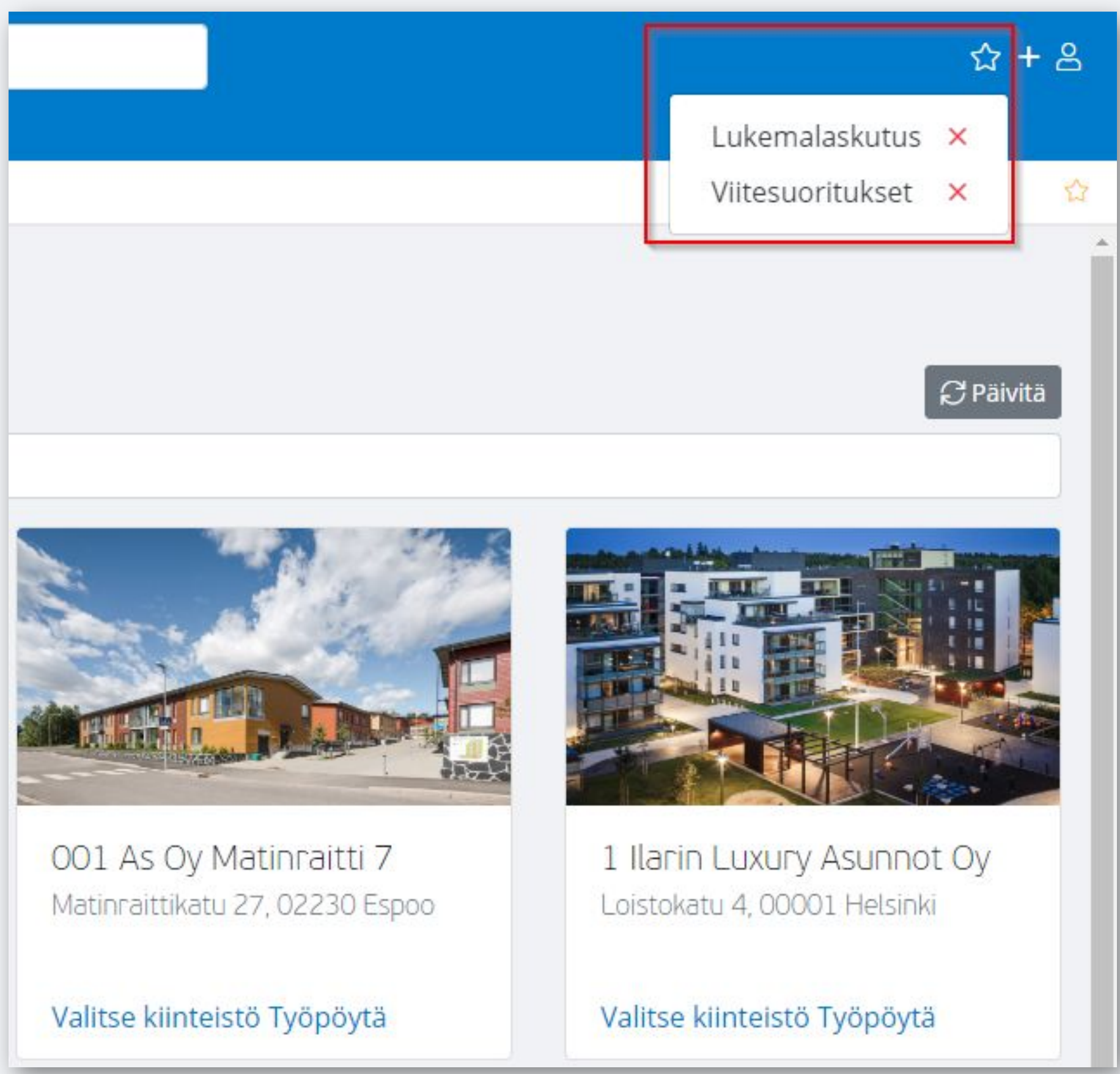

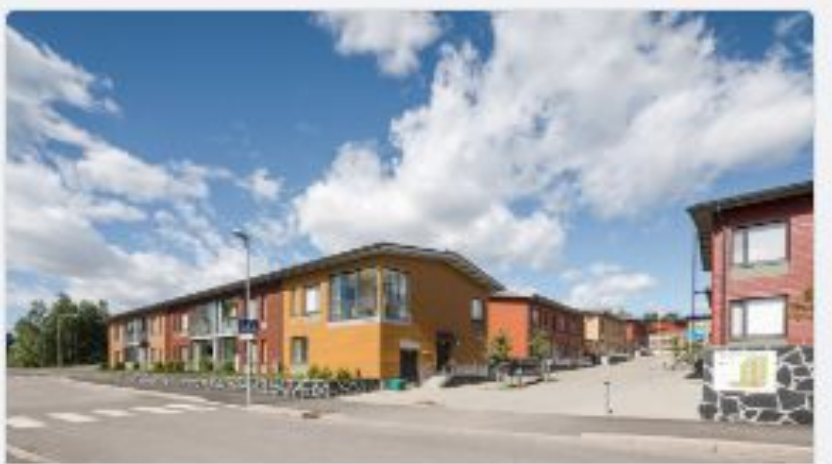

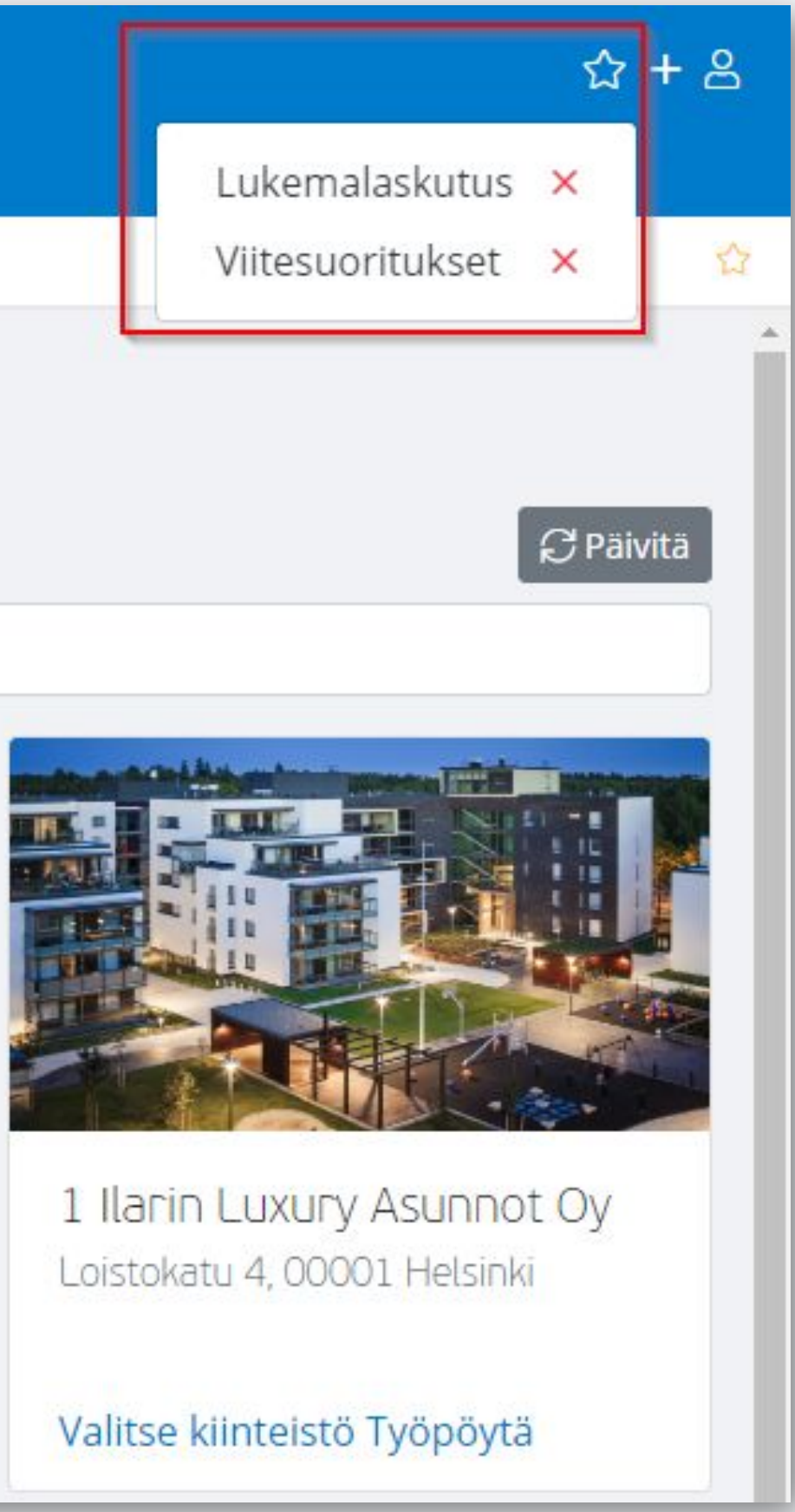

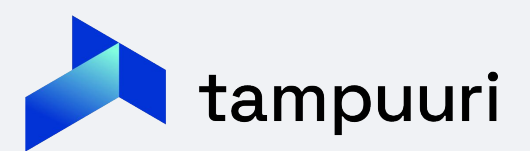

### **Yleinen haku**

|                            | keskuskatu                                        | KIINTEISTOI                      |                        |  |  |  |
|----------------------------|---------------------------------------------------|----------------------------------|------------------------|--|--|--|
| Asukasvalinta Resko        | Kiinteistöt                                       |                                  |                        |  |  |  |
|                            | 0001 Keskuskatu 3                                 |                                  |                        |  |  |  |
|                            | Keskuskatu 3, 00100 Helsinki                      |                                  |                        |  |  |  |
| et                         | Ilmoitukset                                       |                                  |                        |  |  |  |
|                            | 51015 Asunto on vii                               |                                  |                        |  |  |  |
|                            | 0001 Keskuskatu 3                                 |                                  |                        |  |  |  |
| lae kiinteistöä            | 51016 Vessan hana vuotaa                          |                                  |                        |  |  |  |
|                            | 0001 Keskuskatu 3                                 |                                  |                        |  |  |  |
|                            | 51017 Ulko-ovi rikki                              |                                  |                        |  |  |  |
|                            | 0001 Keskuskatu 3                                 |                                  |                        |  |  |  |
|                            | 51018 Porrasvalo palanut                          |                                  |                        |  |  |  |
|                            | 0001 Keskuskatu 3                                 |                                  |                        |  |  |  |
|                            | 51019 Liesituuletin ei toimi<br>0001 Keskuskatu 3 |                                  |                        |  |  |  |
|                            |                                                   |                                  |                        |  |  |  |
| 0002 Kaakelitehtaankatu 13 |                                                   | 0003 Vipusenkatu 12              | 0004 Kauppakes         |  |  |  |
| Kaakelitehtaan             | katu 13, 24260 Salo                               | Vipusenkatu 12, 57200 Savonlinna | Puuvilla, 3 krs.       |  |  |  |
|                            |                                                   |                                  | Siltapuistokatu 14, 28 |  |  |  |
| Valitse kiinteis           | stö Työpöytä                                      | Valitse kiinteistö Työpöytä      | Valitse kiinteistö Työ |  |  |  |

#### • Haku kohdistaa annetun hakutermin Tampuurin öihin sekä ilmoituksiin.

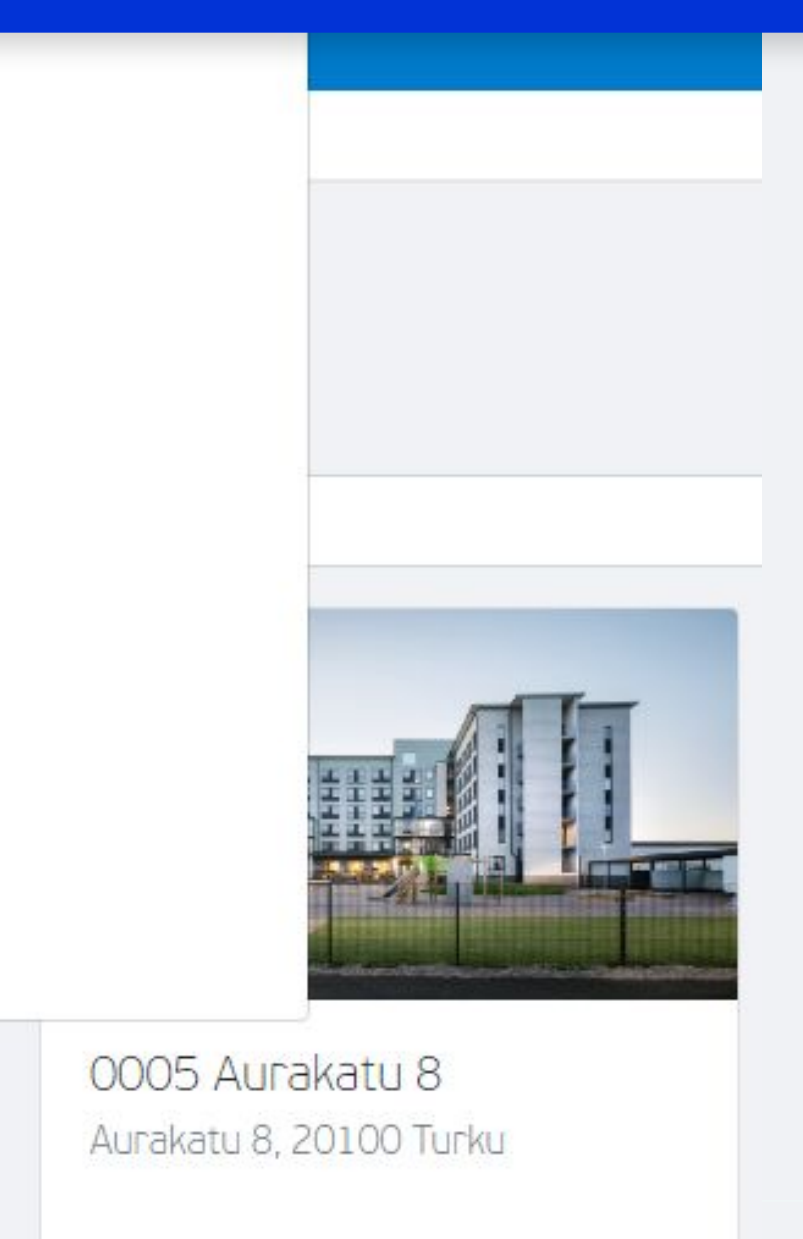

kus

8100 Pori

Valitse kiinteistö Työpöytä

öpöytä

### **Yleinen haku**

tarkentuu keskuskatu porras valinta Resko Kiinteistöt Ilmoitukset 51018 Porrasvalo palanut 0001 Keskuskatu 3

stöä

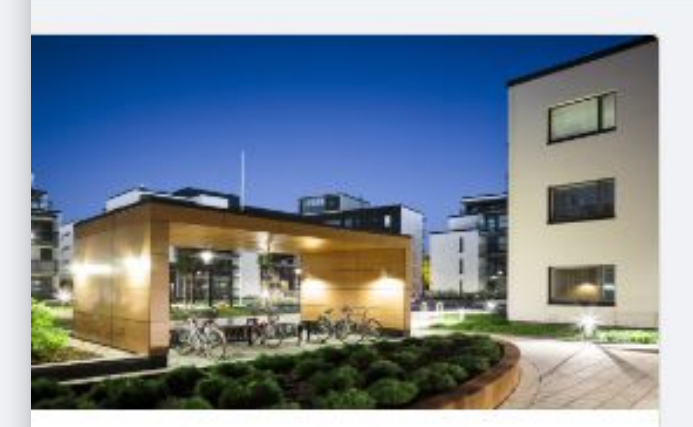

0002 Kaakelitehtaankatu 13 Kaakelitehtaankatu 13, 24260 Salo

Valitse kiinteistö Työpöytä

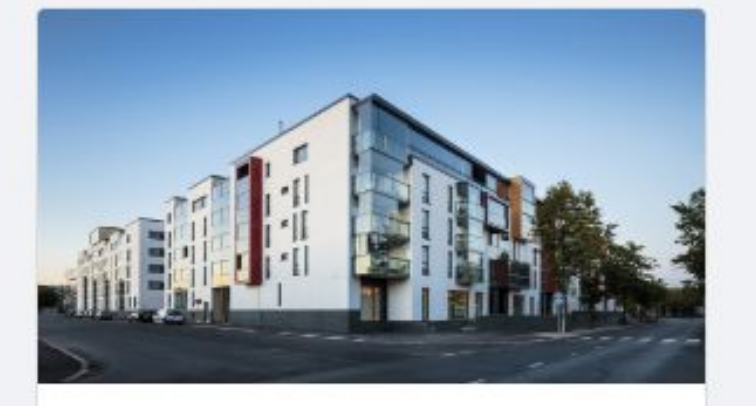

0003 Vipusenkatu 12 Vipusenkatu 12, 57200 Savonlinna

Valitse kiinteistö Työpöytä

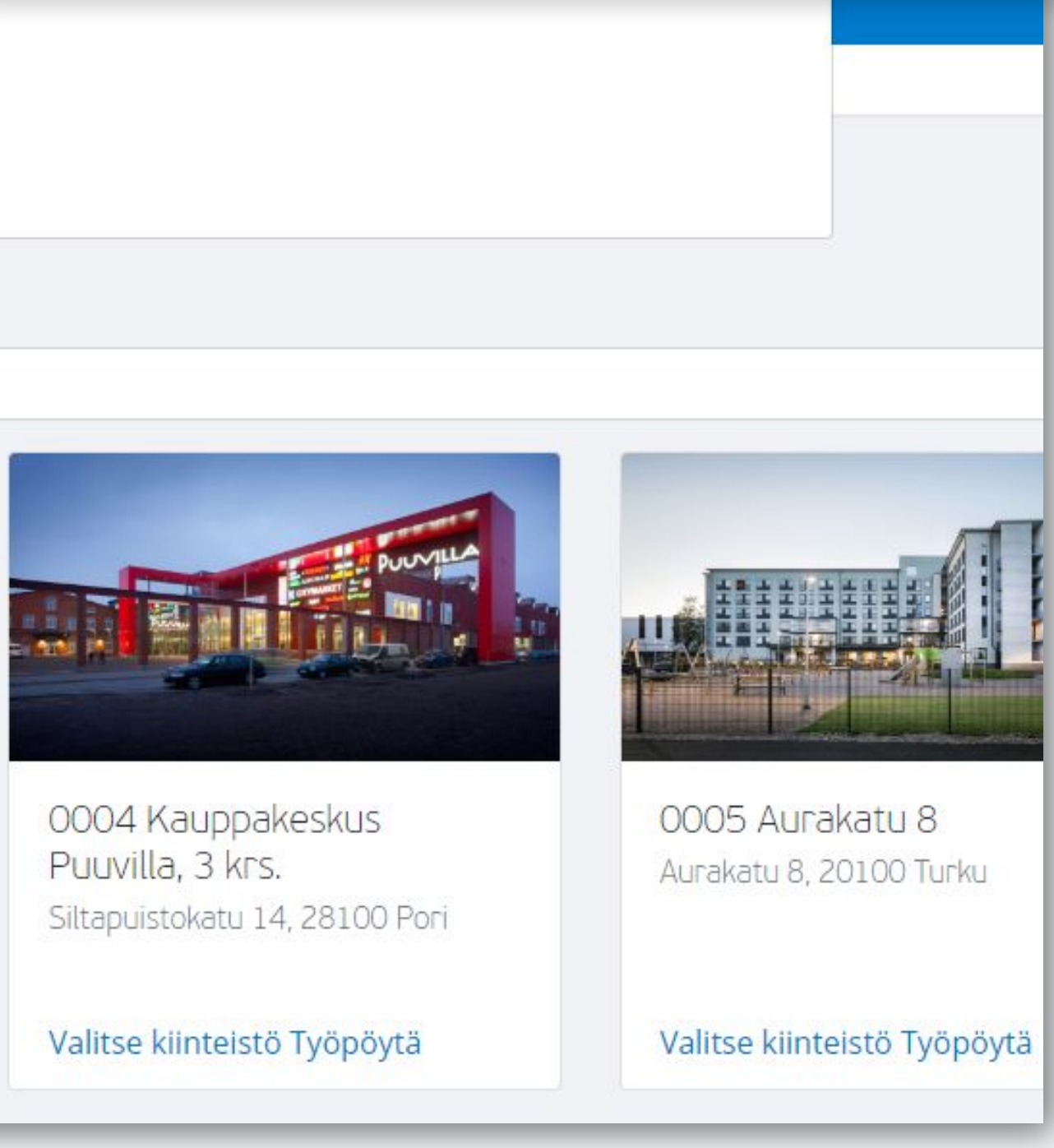

### • Termejä voi myös yhdistää jolloin haku

### Reskontran asetukset -toiminto

| 📰 Toiminnanohjaus 🏠 Yleinen Asukasvalinta Re                                                                  | skontra Huolto Kunnossapito Kulutusseuranta Ylläpito                                          |  |  |  |  |  |  |
|----------------------------------------------------------------------------------------------------|-----------------------------------------------------------------------------------------------|--|--|--|--|--|--|
| 合 Työpöytä / Reskontran asetukset                                                                             |                                                                                               |  |  |  |  |  |  |
| Yleiset asetuk Rahatilit Yhtiöasetukset Viitenumeroide Korkoprosentit Arkipyhät Indeksien yllä Veloitusperust |                                                                                               |  |  |  |  |  |  |
| Tallenna                                                                                                    |                                                                                               |  |  |  |  |  |  |
| Asetus                                                                                                    | Arvo                                                                                          |  |  |  |  |  |  |
|                                                                                                    | True                                                                                          |  |  |  |  |  |  |
| AikaisinIrtisanomispvmSopimusPropertyName                                                                     | VuokranantajanAikaisinIrtisanomispvm                                                          |  |  |  |  |  |  |
| aineistopolku_perinta                                                                                         | D:\Net\Tampuuri_Demo\Web\Aspa_Vuokravalvonta\Perinta\Tampuuri_Demo_Vuokratalot_Tuotehallinta\ |  |  |  |  |  |  |
| aineistopolku_perinta_suhteellinen                                                                            | perinta\                                                                                      |  |  |  |  |  |  |
| aineistopolku_suoramaksut                                                                                     | D:\Net\Tampuuri_Demo\Web\Aspa_Vuokravalvonta\Perinta\Tampuuri_Demo_Vuokratalot_Tuotehallinta\ |  |  |  |  |  |  |
| AlaikaisenMaaraaikaisKkKpl                                                                                    | 0                                                                                             |  |  |  |  |  |  |
| AlaikaisenMaaraaikaisSyy                                                                                      | 0                                                                                             |  |  |  |  |  |  |
| AlaLuoTyhjiaElementteja                                                                                       | TRUE                                                                                          |  |  |  |  |  |  |
| AlkuperainenKLSmuuttopaivaKaytossa                                                                            | false                                                                                         |  |  |  |  |  |  |
| AlkuperainenKLSmuuttopaivaKaytossaPtypeId                                                                     | 0                                                                                             |  |  |  |  |  |  |
| AlkusaldoajoAlkupvm                                                                                           | 1.12.2018                                                                                     |  |  |  |  |  |  |
| AlkusaldoajoLoppupvm                                                                                          | 31.12.2018                                                                                    |  |  |  |  |  |  |

### Reskontran asetukset -toiminto

| 📰 Toiminnanohjaus 🟠 Yleinen Asu                                                                                                    | kasvalinta Reskontra Huo                                                      | lto Kunnossapito Kulutusseuran                                                                               | ta Ylläpito                          |                                                                       |
|----------------------------------------------------------------------------------------------------|-------------------------------------------------------------------------------|----------------------------------------------------------------------------------------------------|--------------------------------------|-----------------------------------------------------------------------|
| û Työpöytä                                                                                                    |                                                                               |                                                                                                    |                                      |                                                                       |
| Hae kohde                                                                                                    | 🛃 Tallenna 💢 Poista   🎦 Uusi   🅵 S                                            | Synkronoi puu 🍣 Uudista näkymä   📁 Kohde ╞ 📁                                                                 | Kohteen tiedot   🟳 Lisätoiminnot ╞ 👔 | a   o                                                                 |
| Valittu kohde<br>0001 Keskuskatu 3<br>Keskuskatu 3<br>00100 Helsinki                                                                                                    | KUSTANNUSPAIKKA: 0001 Keskuska<br>Perustiedot Tontti Autopaikat<br>Yhteenveto | atu 3<br>Kuntotiedot Muut tiedot Määrätiedot                                                                 | Tilat Asukassivut Details            | EnerKey Osapuolet Ilmoitukset Ennakkotiedot                           |
| Valittu tila                                                                                                    | Tunnus                                                                        | O001                                                                                                    | Pääomistaja                          | Visma Real Estate Oy                                                  |
| Tampuuri-toiminnot                                                                                                    | Nimi                                                                          | Keskuskatu 3                                                                                                 | Omistaja                             | Visma Real Estate Oy                                                  |
| <ul> <li>+ ● ● 0001 Keskuskatu 3</li> <li>+ ● ● Dokumenttipankki (0/8 kpl)</li> <li>- ● ● Asukashallinta</li> <li>- ● ● Autopaikkojen hallinta</li> <li>- ● ● Saunavuorojen hallinta</li> <li>- ● ● Massaraportit</li> <li>- ● ● Kohderaportit</li> <li>+ ● Muut raportit</li> </ul> | Katuosoite<br>Postinumero<br>Postitoimipaikka<br>Kartta<br>Käyttötarkoitus    | <ul> <li>Keskuskatu 3</li> <li>00100</li> <li>Helsinki</li> <li>Avaa A</li> <li>Asunto-osakevhtiö</li> </ul> | Lisätiedot<br>Vakuutus               | C Ole yhteydessä ala-aulan<br>henkilökuntaan kaikissa<br>tapauksissa! |
| - 🗋 Muutostyöt<br>- 🗋 Hakemukset                                                                                                    | Y-tunnus                                                                      | •                                                                                                    | Muut vakuutukset                     | •                                                                     |
| Tarjoukset     Sopimukset     Muoltokohteet     Jaitetiedot                                                                                                    | Kunnossapitovastuuta koskevat<br>yh                                           | •                                                                                                    |                                      |                                                                       |
| - S Ilmoitukset                                                                                                    |                                                                               |                                                                                                    | Asukassivujen teema                  | ○                                                                     |
| - Huoltokalenteri                                                                                                    | Remonttien lisätiedot                                                         | 0                                                                                                    | Pelastussuunnitelma linkki           | https://app.turvakohde.fi/koy-salon                                   |
| <ul> <li>-</li></ul>                                                                                                    |                                                                               |                                                                                                    | Kirjanpidon ennakkotili              | 2520                                                                  |

Mitä seuraavaksi?

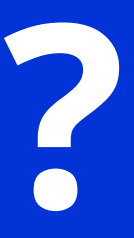

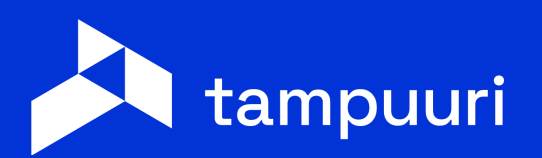

# Seuraavaksi uuden käyttöliittymän osalta..

- Kirjautumisen uudistaminen
- Kaksivaiheinen kirjautuminen (2FA) ja autentikaattorin käyttö
- Käyttäjien ohjaaminen uuteen käyttöliittymään

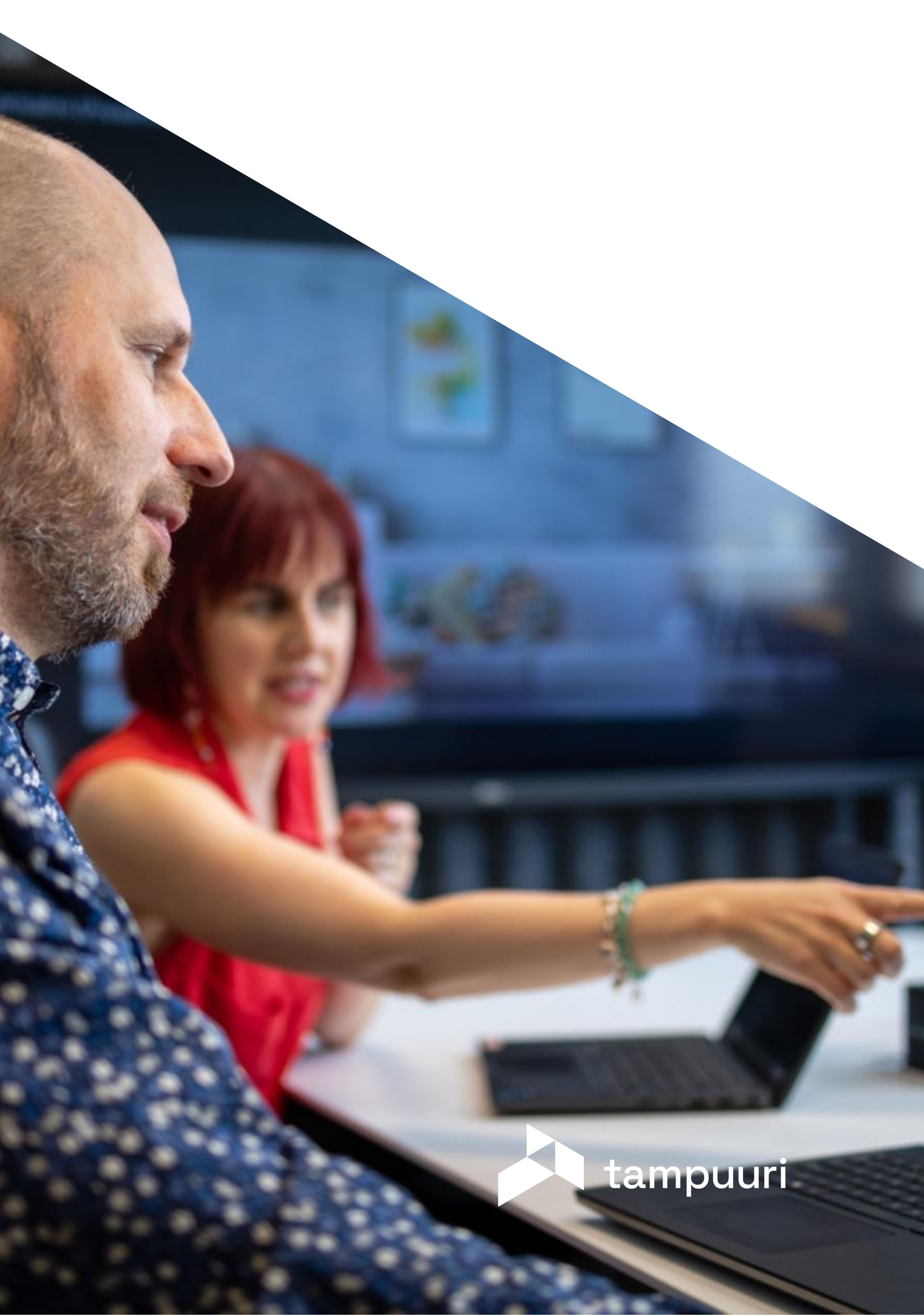

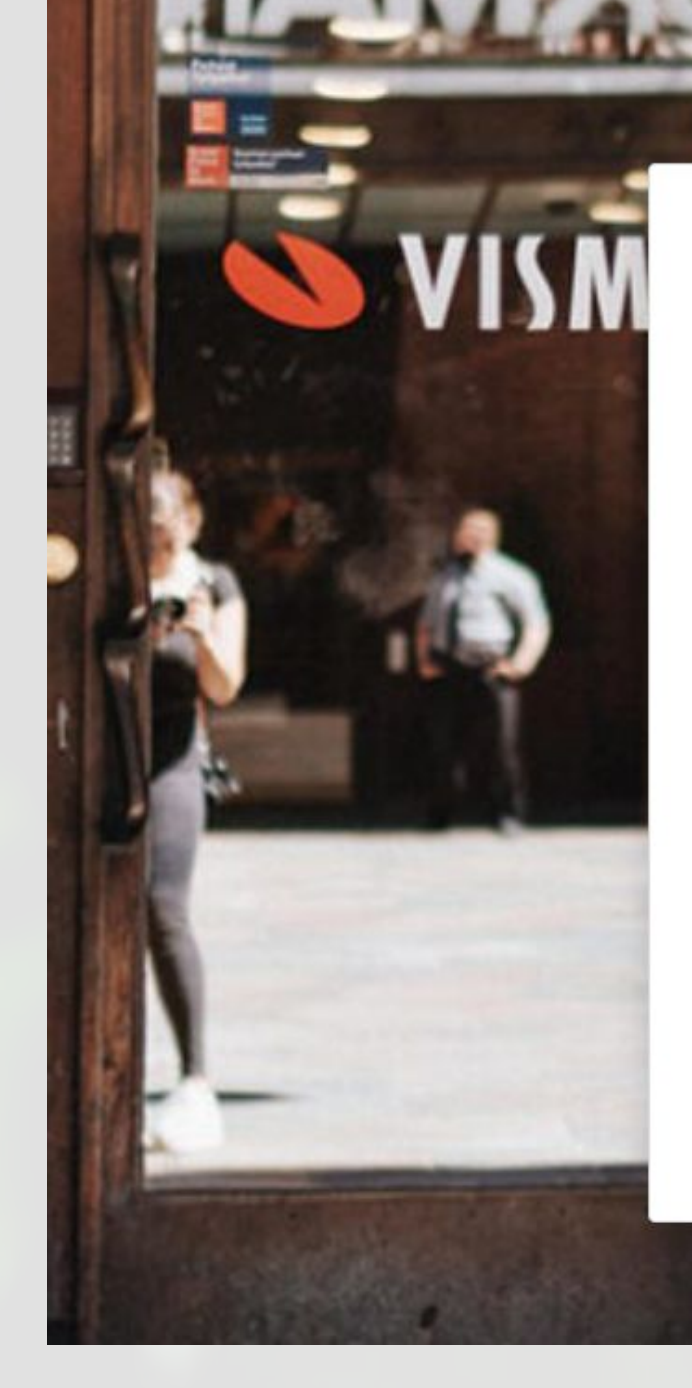

# Tampuuri

#### Kirjaudu sisään

Ole hyvä ja kirjaudu sisään alla olevalla lomakkeella.

#### Tunnus

#### Salasana

\_\_\_\_\_

Kirjaudu sisään

Unohditko salasanasi?

#### 💊 VISMA

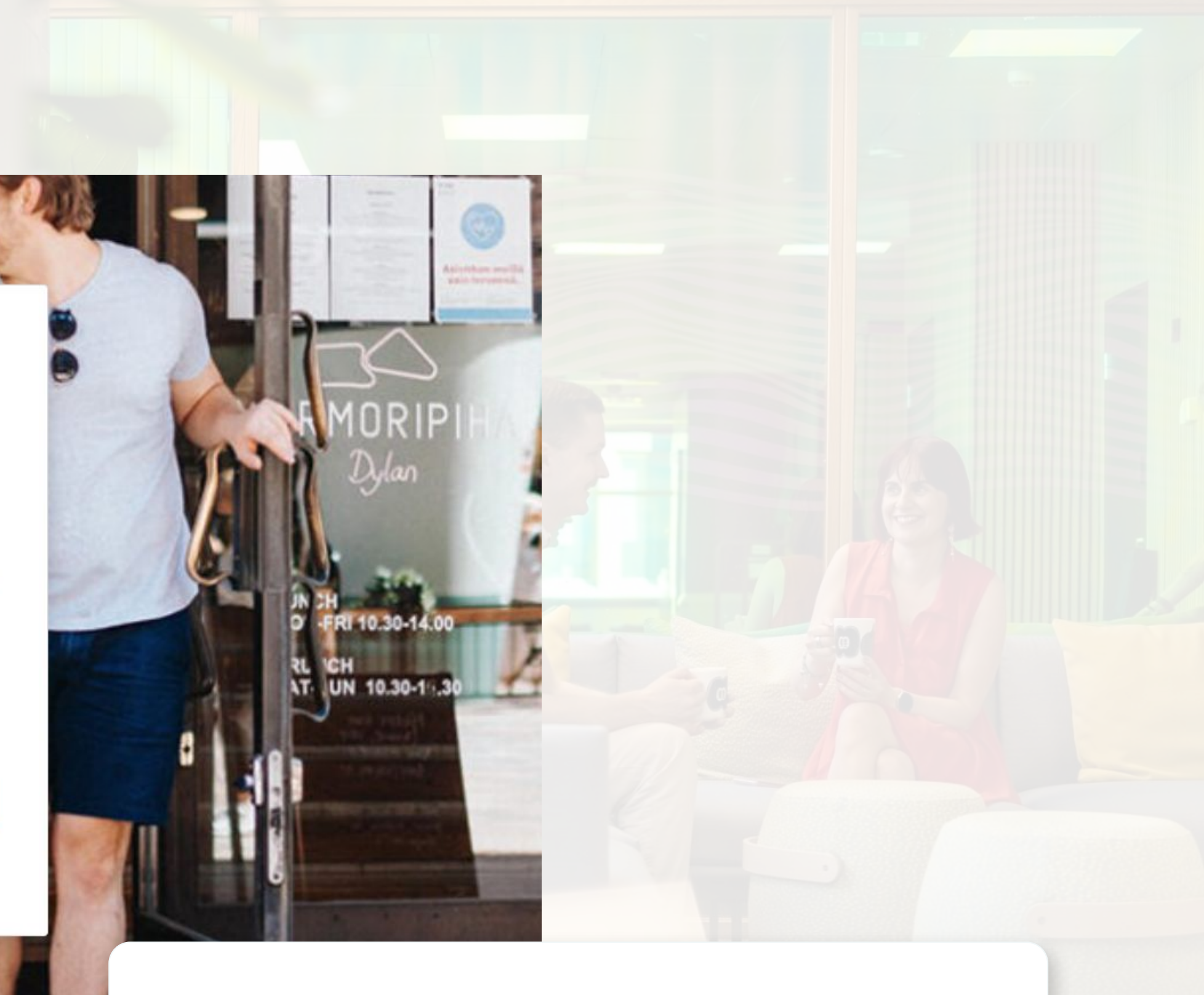

### Uusi kirjautumissivu 18.11.

## Kiitos!

tampuuri.fi

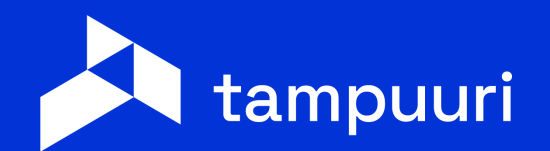

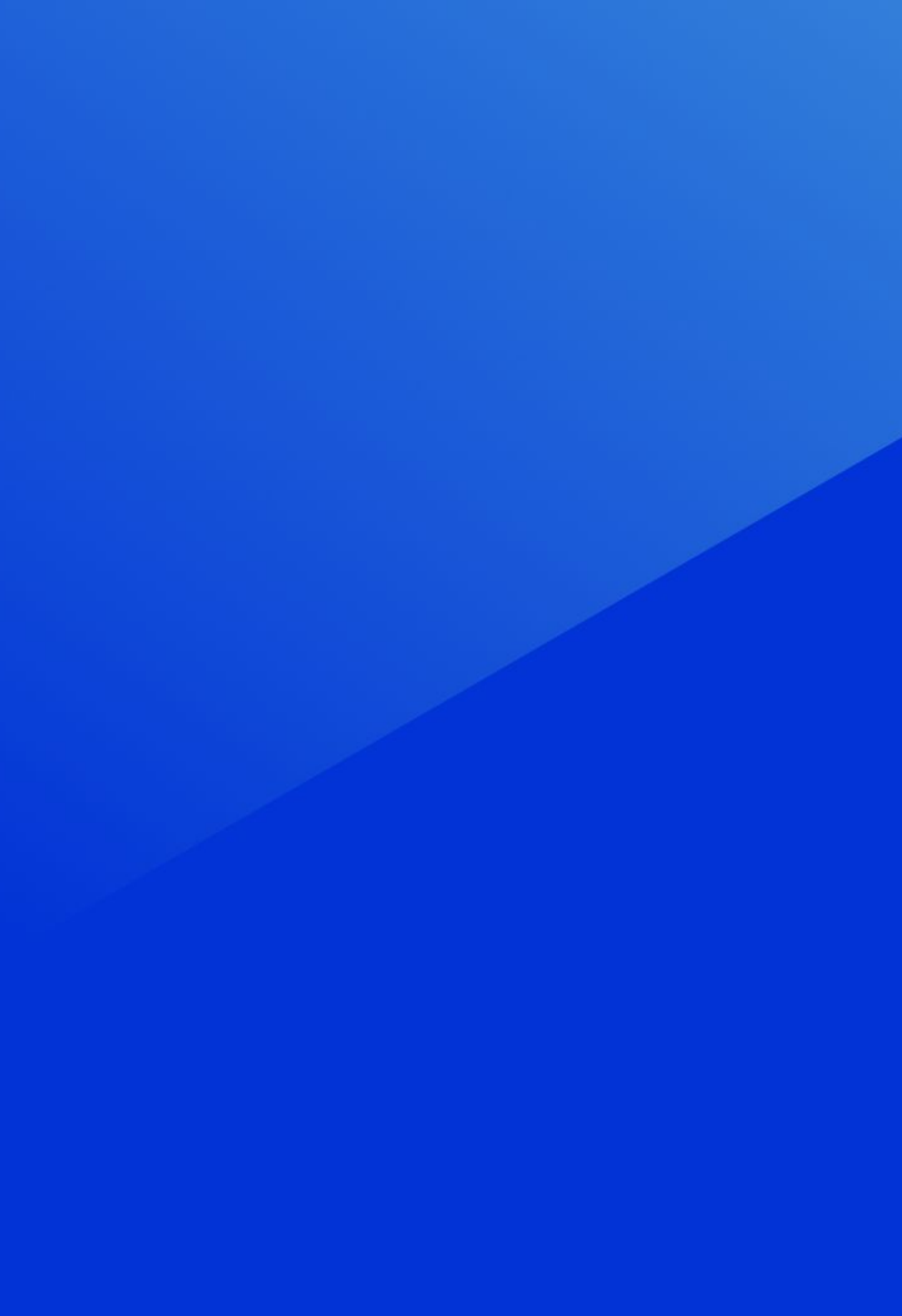